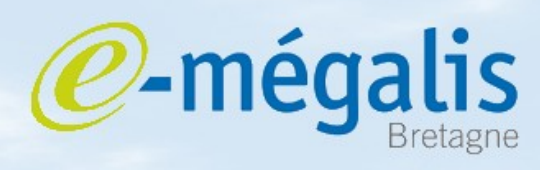

simplifie l'administration électronique

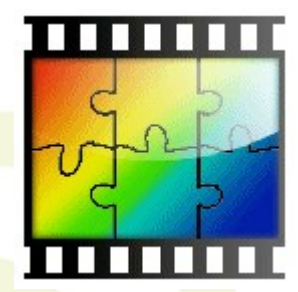

# Gérer vos images avec Photo-filtre

### Logiciel libre disponible sur :

http://www.01net.com/telecharger/windows/Multimedia/photo\_numerique/fiches/telecharger-21756.html

Mars 2011 Utiliser Photo-filtre pour gérer les images

## Utiliser Photo-Filtre pour modifier le format de l'image

#### Les images gérées par les appareils numériques sont importantes et risquent d'augmenter considérablement les réponses électroniques des entreprises.

Photo-filtre, tout en gardant une qualité d'image, permet de réduire la taille des images. Deux méthodes sont possibles.

Méthode 1 : Changer le format de l'image (BMP en JPEG)

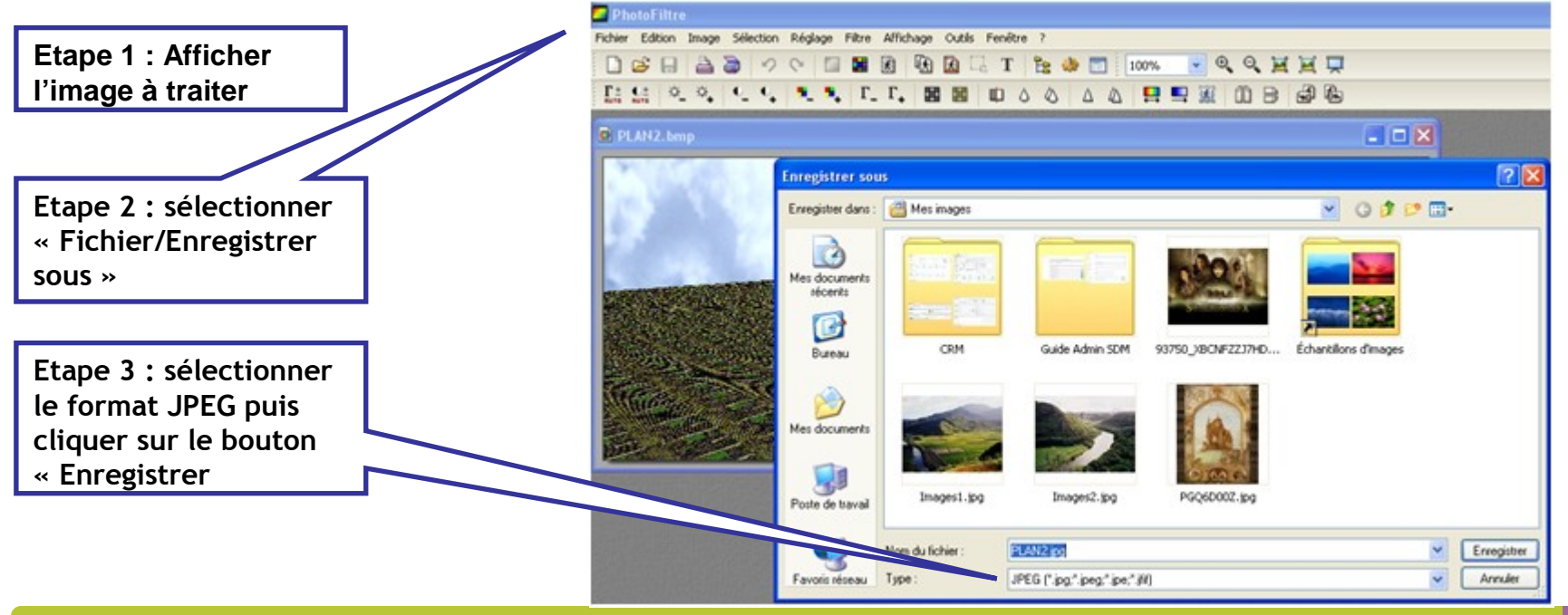

Mars 2011 Utiliser Photo-filtre pour gérer les images

*e-*méc

simplifie l'administration électronique

## Utiliser Photo-filtre pour modifier la taille de l'image

*C*-mégalis Bretagne

#### Méthode 2 : Modifier la taille de l'image

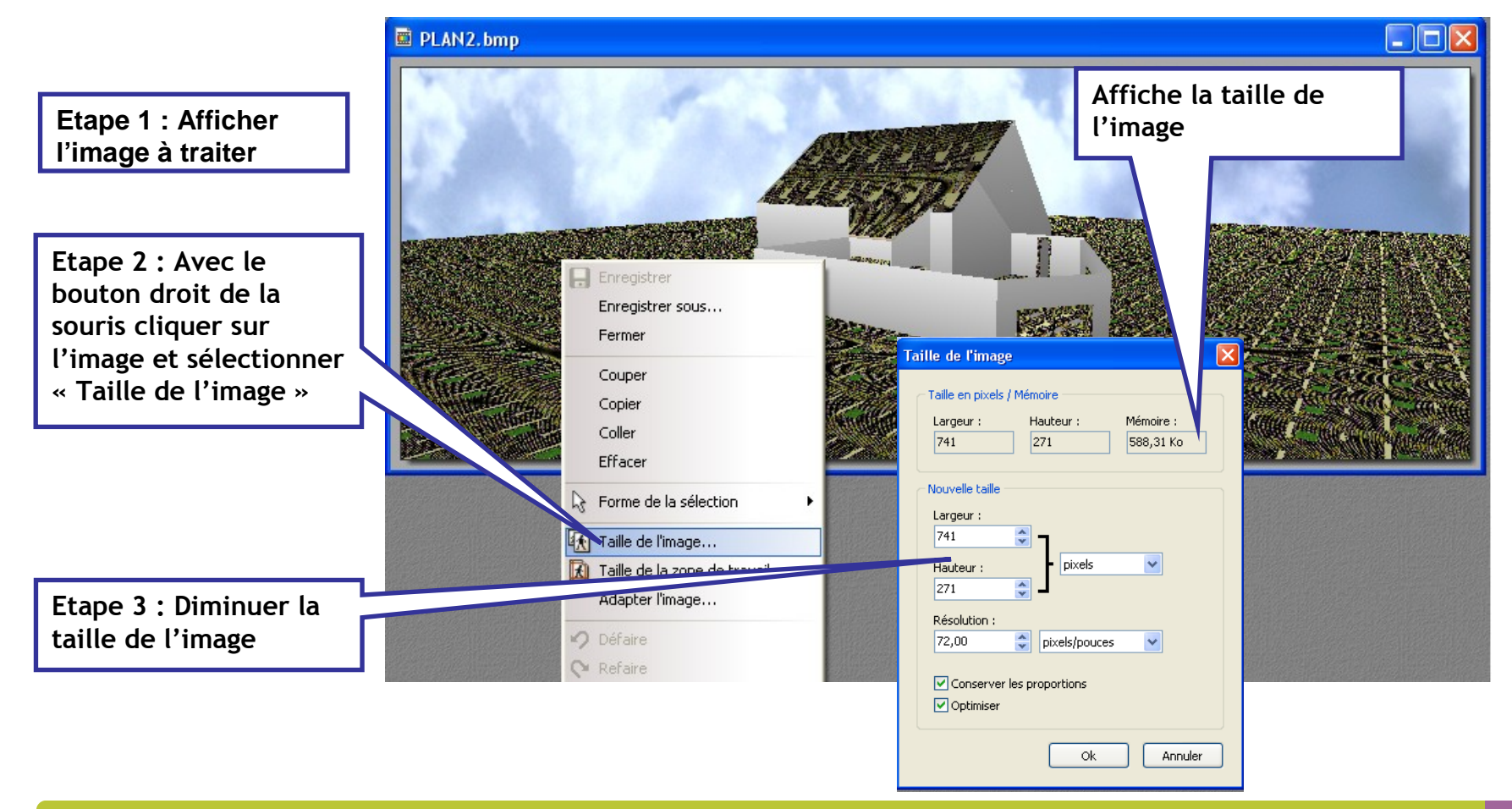

Mars 2011 Utiliser Photo-filtre pour gérer les images